## Konvertierung der Arbeit in ein PDF/A

Schritt 1 Öffnen Sie Ihre Abschlussarbeit in Word. Unter der Registerkarte "Datei → Speichern unter" wählen Sie den Speicherort und Dateinamen. Stellen Sie bei Dateityp: "PDF" ein. Klicken Sie auf die Schaltfläche "Optionen…".

| 🚾 Speichern unter                                                              |                                     |         |                  |                     | ×     |
|--------------------------------------------------------------------------------|-------------------------------------|---------|------------------|---------------------|-------|
| $\leftrightarrow$ $\rightarrow$ $\checkmark$ $\uparrow$ $\blacksquare$ $\flat$ | > Desktop                           |         | ~ C              | Desktop durchsuchen | ٩     |
| Organisieren 👻 Neuer Ordner                                                    |                                     |         |                  | ≣ ▼                 | 3     |
| >                                                                              | Name                                | Status  | Änderungsdatum   | Тур                 | Größe |
| I                                                                              | SRECYCLE.BIN                        | 0       | 16.10.2024 10:09 | Dateiordner         |       |
| 🔙 Desktop 🏾 🖈                                                                  | 🗾 Dokumente                         | $\odot$ | 27.04.2023 10:26 | Verknüpfung         |       |
| 📑 Dokumente 🔹 🖈                                                                | A Test.pdf                          | $\odot$ | 20.11.2024 10:01 | Adobe Acrobat D     | 13 92 |
| 🚽 Downloads 🔹 🖈                                                                |                                     |         |                  |                     |       |
| 🛃 Bilder 🛷                                                                     |                                     |         |                  |                     |       |
| 🕖 Musik 🔹 🖈                                                                    |                                     |         |                  |                     |       |
| 🔀 Videos 🏾 🖈                                                                   |                                     |         |                  |                     |       |
| 🚞 Leitfaden Screenshots                                                        |                                     |         |                  |                     |       |
| 늘 Digi-HS (Thesis Management)                                                  |                                     |         |                  |                     |       |
| Dateiname: PDFA.pdf                                                            |                                     |         |                  |                     | ~     |
| Dateityp PDF (*.pdf)                                                           |                                     |         |                  |                     | ~     |
| Autoren: Autor hinzufügen                                                      | Markierungen: Markierung hinzufügen | Titel:  | Titel hinzufügen |                     |       |
| Optimieren für: O Standard                                                     | Optionen                            |         |                  |                     |       |
| ng und Drucken)                                                                | Datei nach dem                      |         |                  |                     |       |
| <ul> <li>Minimale Größe<br/>(Onlineveröffentlicht<br/>ng)</li> </ul>           | veromentlichen omnen                |         |                  |                     |       |
| ∧ Ordner ausblenden                                                            |                                     |         | Tools 👻          | Speichern Abbrec    | hen   |

Schritt 2 Setzen Sie einen Haken bei "PDF/Akompatibel" und bestätigen Sie mit "OK" und "Speichern".

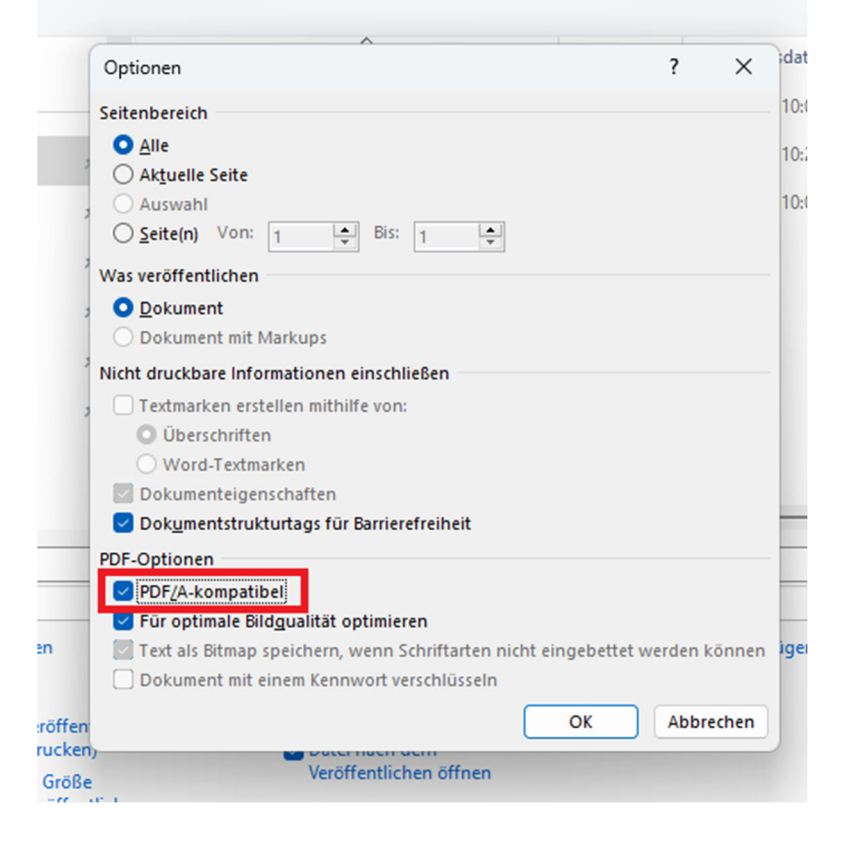